## **Registration Guide for FACS to the Max 2024**

- 1. Go to: <u>http://link.mnsu.edu/facstothemax2024</u> and click on the Register Here button.
- 2. Choose which option you would like by clicking the Add to Cart button. Once added, click the View Cart button at the top of the screen.

| Search result for: FACS to the Max                                                                                                    |                                        |             |               |  |  |  |  |
|----------------------------------------------------------------------------------------------------|----------------------------------------|-------------|---------------|--|--|--|--|
| Sort by: • Class Name · Start Date · Institution                                                                                                    |                                        |             |               |  |  |  |  |
| Details                                                                                                    | Institution                            | Cost        | Select        |  |  |  |  |
| FACS to the Max 2024 - #: FACS001 ID: Sp24 Section: 01<br>Start Date: 4/12/2024 Days: F Time: 8:30 AM to 2:30 PM<br>View More                                                           | Minnesota State University,<br>Mankato | View Option | 🕞 Add to Cart |  |  |  |  |
| FACS to the Max 2024 - T-Shirt Registration ONLY - #: FACS001 ID: Sp24 Section:<br>03<br>Start Date: 4/12/2024 Days: F Time: 8:30 AM to 2:30 PM<br>View More                            | Minnesota State University,<br>Mankato | View Option | 🕞 Add to Cart |  |  |  |  |
| FACS to the Max 2024 - VENDOR Registration - #: FACS001 ID: Sp24 Section: 02         Start Date: 4/12/2024       Days: F         Time: 8:30 AM to 2:30 PM <ul> <li>View More</li> </ul> | Minnesota State University,<br>Mankato | \$100.00    | 🗮 Add to Cart |  |  |  |  |
| 🗮 View Cart 1 💿 My Account                                                                                                    |                                        |             |               |  |  |  |  |

3. Click the Check Out button in your Shopping Cart.

| You are here: Home / <b>Shopping Cart</b><br>Shopping Cart |            |                                                                     |             |           |             |            |     |
|------------------------------------------------------------|------------|---------------------------------------------------------------------|-------------|-----------|-------------|------------|-----|
| Qty Item (# - ID - Section)                                |            | Schedule                                                            |             | Item Cost | Due         | Pay Amount | Del |
| 1 FACS to the Max 2024 (FACS001-Sp2                        | 24 -01)    | Begins: 04/12/2024<br>Days: F<br>Sessions: 1<br>Start Time: 8:30 AM |             | \$0.00    | \$0.00      | \$0.00     |     |
|                                                            |            |                                                                     |             |           | Total Pay A | Amount:    | \$0 |
| 4 Back                                                     | to Catalog | Clear Cart                                                          | Update Cart | Check Out | •           |            |     |

4. Click the Login or Register to your Account button and continue by logging in or creating a new account.

| Please choose | to proceed                        | Welcome to<br>CLASS REGISTRATION               |
|---------------|-----------------------------------|------------------------------------------------|
| -Sp2          | Login or Register to your Account | Username                                       |
|               | Days: F<br>Sessions: 1            | Password                                       |
|               | Start Time: 2:20 AM               | Login<br>Forgot your username and/or password? |
|               | -                                 | Create New Account +                           |

5. Once in your account, click on Select Option under Item Cost and choose your selection. Click the Continue button.

| Qty Item (# - ID - S | Section)                                     | Participant                | Schedule                      | Item Cost     | Due    | Pay Amount | De |
|----------------------|----------------------------------------------|----------------------------|-------------------------------|---------------|--------|------------|----|
| 1 FACS to the M      | <b>Лах 2024</b> (FACS001-Sp24 -01)           | Select Participant         | Begins: 04/12/2024<br>Davs: F | Select Option | \$0.00 | \$0.00     |    |
| to the               | Max 2024 (FACS001-Sp24-01)                   | Select Participant         | Begins: 04/12/2024            | Select Option | \$0.00 |            |    |
|                      | Select one of multiple                       | prices/discounts:          |                               |               |        |            |    |
|                      | <ul> <li>Participant Registration</li> </ul> | n: \$75.00 each            |                               |               |        |            |    |
|                      | O Participant Registration                   | 1 + T-shirt: \$103.00 each |                               |               |        |            |    |

6. Choose participants (if applicable). Click Save.

| 1. | Kim Scholtens × • | * |
|----|-------------------|---|
| 2. | τ                 |   |
| 3. | <b>v</b>          |   |
| 4. | ·                 |   |
| 5. | •                 |   |
| 6. | •                 |   |

7. Three e-forms will follow. Supply your email, shirt size if applicable (select N/A if not ordering a shirt), and your workshop choices. Click the Continue button at the bottom of this page.

| Please supply this a                                                       | additional inform       | nation                                     |                                                                 |                                         |                                               |          |   |
|----------------------------------------------------------------------------|-------------------------|--------------------------------------------|-----------------------------------------------------------------|-----------------------------------------|-----------------------------------------------|----------|---|
|                                                                            | i.                      | Item:<br>Assigned Participant:<br>Email: * | FACS to the Max 2024<br>Kim Scholtens<br>kim.scholtens@mnsu.edu | Item: FACS to the<br>Participant: Kim S | Max 2024 (FAC5001<br>Scholtens                | Sp24-01) |   |
|                                                                            |                         |                                            |                                                                 | Form Name: MSU                          | FACS to the Max - T                           | -SHIRT   |   |
| Item: FACS to the Max 2024 (FACS001-<br>Participant: Kim Scholtens         | -Sp24-01)               |                                            |                                                                 |                                         | r unisex t-shirt<br>not ordering a<br>shirt): | N/A      | • |
| Form Name: MSU FACS to the Max We                                          | orkshops 2024           |                                            |                                                                 |                                         | _                                             |          |   |
| Please select and prioritize four (4) wo<br>First Name: *<br>Last Name: *  | rkshop sessions. You wi | ill attend 3 of your 4                     | l choices. Session descriptions                                 | are located below.                      |                                               |          |   |
| What is your role?: *                                                      | FCS Teacher             | v                                          |                                                                 |                                         |                                               |          |   |
| If you are a FCS teacher or student,<br>provide which school you are from: |                         |                                            |                                                                 |                                         |                                               |          |   |
| Choice #1 - Workshop Session: *                                            |                         | Ŧ                                          |                                                                 |                                         |                                               |          |   |
| Choice #2 - Workshop Session: *                                            |                         | Ŧ                                          |                                                                 |                                         |                                               |          |   |
| Choice #3 - Workshop Session: *                                            |                         | *                                          |                                                                 |                                         |                                               |          |   |
| Choice #4 - Workshop Session: *                                            |                         | -                                          |                                                                 |                                         |                                               |          |   |
|                                                                            |                         |                                            |                                                                 |                                         | Continue 🕨                                    |          |   |
|                                                                            |                         |                                            |                                                                 |                                         |                                               |          |   |

8. Make sure all information is correct and click the Submit button. Continue by filling in the credit card information and click the Submit button. Once the payment if processed, the registration system will email you a confirmation email.

| Class Registration - Co                                                                          | nfirm that Informatio                   | n is Correct                                                        |           |                                 |                           |
|--------------------------------------------------------------------------------------------------|-----------------------------------------|---------------------------------------------------------------------|-----------|---------------------------------|---------------------------|
| Item (# - ID - Section)                                                                          | Participant                             | Schedule                                                            | Item Cost | Due                             | Pay Amount                |
| FACS to the Max 2024 (FACS001-Sp2                                                                | 4 -01) Kim Scholtens                    | Begins: 04/12/2024<br>Days: F<br>Sessions: 1<br>Start Time: 8:30 AM | \$75.00   | \$75.00                         | \$75.00                   |
|                                                                                                  |                                         |                                                                     |           | Total Due:<br>Total Pay Amount: | \$75.00<br><b>\$75.00</b> |
|                                                                                                  |                                         |                                                                     |           | Service Charge:                 | \$0.00                    |
|                                                                                                  |                                         |                                                                     |           | Total:                          | \$75.00                   |
| Payment Information:<br>Please provide all information requeste<br>Payment Method: O Credit Card | d below to pay for the items in your ca | rt.                                                                 |           |                                 |                           |
| Select One: Us                                                                                   | e new or select from existing 🔹 🚯       |                                                                     |           |                                 |                           |
|                                                                                                  | • Back to Ca                            | art 📜 📜 Submit                                                      |           |                                 |                           |

If you need assistance registering, please contact Kim Scholtens in the Center for Workforce Professional Education at <u>kim.schotlens@mnsu.edu</u> or 507-389-1094.